## 隣接するラスタのコントラスト調整

ご存知でしたか?... 隣接する2つのラスタのコントラストを調整して、より効果的 な視覚化が可能です。

## 隣接するラスタのコントラストを調整することで...

●2つのラスタの色合いを合わせることができます。

●各ラスタに対して調整したコントラストテーブルを保存することができます。

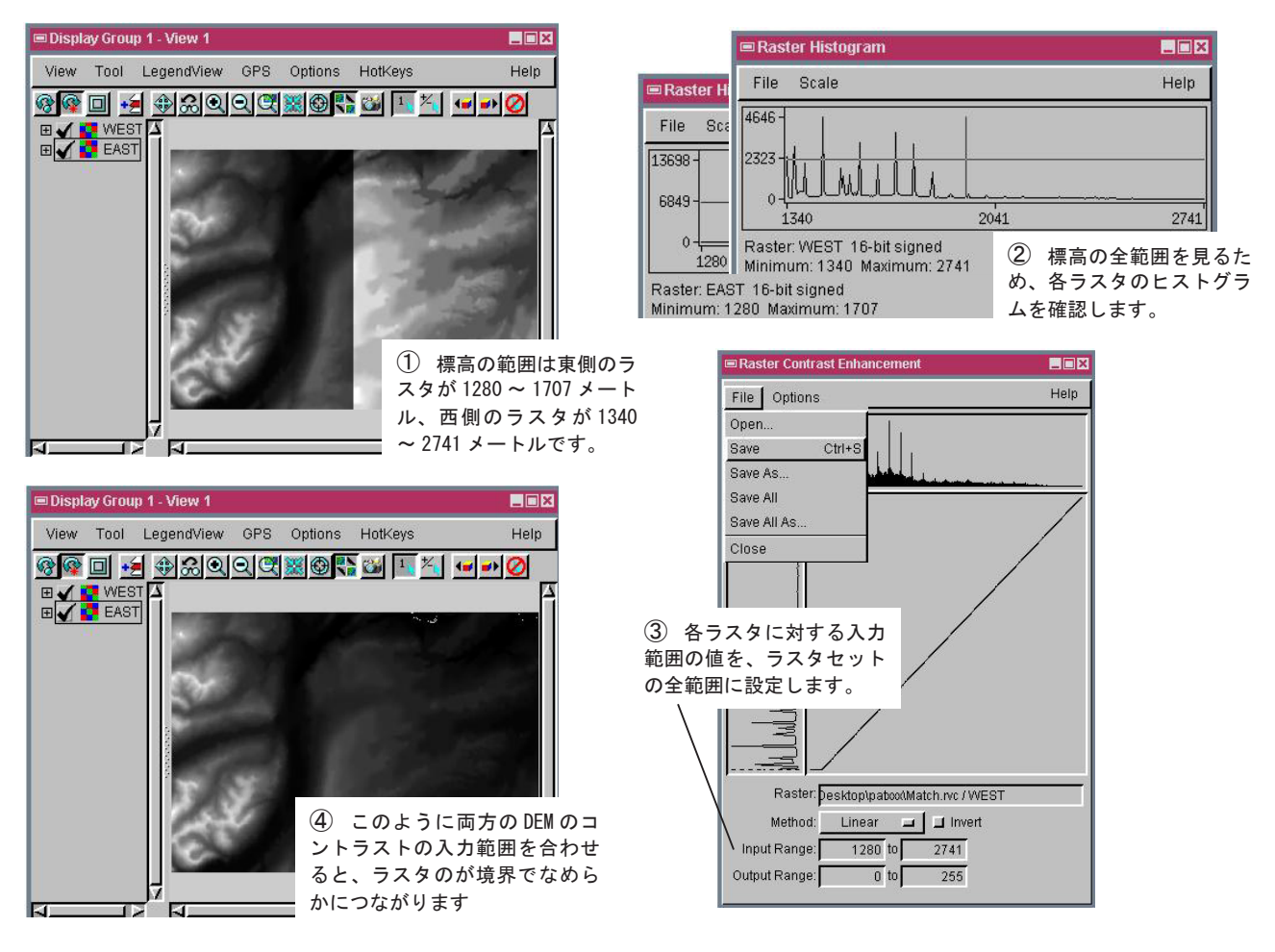

## 複数ラスタのコントラストを調整する方法

- ●表示マネージャのラスタレイヤに対して、マウスの右ボタンメニューから[ラスタヒストグラム (Raster Histogram)]を選択し、各ラスタのセル値の範囲を調べます。
- ●マウスの右ボタンメニューから [コントラスト調整 (Enhance Contrast)] を選択します。
- ●「入力範囲 (Input Range)」の値を、全ラスタの範囲に設定します。
- ●ファイルメニューから [保存] または [別名保存] を選択します。
- ●他のラスタについても上記の操作を繰り返すか、プロジェクトファイルのメンテナンスを使用して、保存したコントラストテーブルを他のラスタにコピーします。

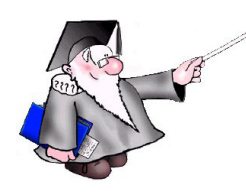

さらに知りたいことがあれば...

以下のチュートリアルをご覧下さい: 色の調整 (Getting Good Color)

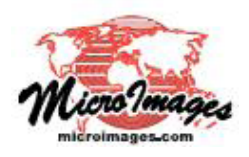